# **Nottingham City Council**

## **FINANCIAL SYSTEMS PORTAL LINK**

## FOR NCC SCHOOLS

## **COMMERCIAL BANKING ONLINE**

## **REQUESTS ONLY**

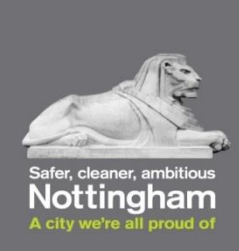

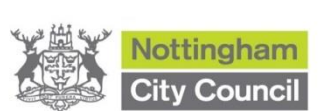

All NCC School users will need to **Register or Sign up now** and will have to create an account to be able to log and access the Financial Systems (FS) Portal, if you have not already done so.

Please click on the link below to access the FS Portal, this will take you to the welcome to your Nottingham City Council Account page.

Image: Sign up now

https://nottinghamcity-self.achieveservice.com/service/Financial\_System\_Request

#### HOW TO CREATE AN ACCOUNT

- Enter your works Email Address
- Create a Password and Confirm Password
- Tick 'I agree to these terms and conditions'
- Click Submit

| Sign up for an ac                                                                                                    | count                                                                                                    |
|----------------------------------------------------------------------------------------------------|----------------------------------------------------------------------------------------------------|
| Please enter your email and a passv                                                                                                    | vord to register for self                                                                                                    |
| lefore you register please agree to our p                                                                                                    | rivacy statement                                                                                                    |
| Ve will use the information you provide for                                                                                                    | or the purposes stated on this form or in pursuance of any other legitimate interest held by the Council. Your personal                                                                                                    |
| Information may also be processed to fac<br>and fraud. Under the Data Protection Act<br>http://www.nottinghamcity.gov.uk/privacy:                                                                  | intate the provision of services in respect of any of the Council's activities of for the prevention and detection of crime<br>Nottingham City Council is the Data Controller for the information you have given us. For more information visit<br>statement |
| Information may also be processed to fac<br>and fraud. Under the Data Protection Act<br>http://www.nottinghamcity.gov.uk/privacy:<br>I agree to these terms and conditions<br>Email *              | Induct the provision of services in respect of any of the Council's activities of for the prevention and detection of crime<br>Nottingham City Council is the Data Controller for the information you have given us. For more information visit<br>statement |
| Itormation may also be processed to fac<br>nd fraud. Under the Data Protection Act<br>ttp://www.nottinghamcity.gov.uk/privacyt<br>) I agree to these terms and conditions<br>Email *<br>Password * | Nottingham City Council is the Data Controller for the information you have given us. For more information visit statement       loe.bloggs@nottinghamcity.gov.uk                                                                                            |

#### LOGGING INTO FINANCIAL SYSTEMS PORTAL

- Enter your Email Address and Password
- Click on Sign In

| Nottingham City Council       |                       |               |               | Register Login    |
|-------------------------------|-----------------------|---------------|---------------|-------------------|
| Nottingham       City Council |                       |               |               |                   |
|                               | Log In                |               |               |                   |
|                               | Email Address         | Email Address |               |                   |
|                               | Password              | Password      |               |                   |
|                               | Sign In Register      |               | Cancel        |                   |
|                               | Forgotten Your Passwo | rd?           |               |                   |
| Nottingham<br>City Council    |                       |               | Accessibility | Privacy Statement |

#### Introduction/Your Details

This page will bring up your details, please wait for this to load...

• Click Next to continue

| N              | ottingham City Council                                                                                                    | 🛓 Suzanne Morris 🗸 |
|----------------|----------------------------------------------------------------------------------------------------|--------------------|
| and the second | Nottingham       City Council                                                                                                    |                    |
|                | MyAccount Home Online Services My Requests                                                                                                    |                    |
|                | Nottingham City Council Financial Systems                                                                                                    |                    |
|                | Welcome to Financial Systems Portal                                                                                                    |                    |
|                | Introduction/Your Details Select Service Submit                                                                                                    |                    |
|                | Welcome to the Financial System Request Form<br>The form is regularly reviewed as we receive feedback from users. If you have any suggestions, new feature<br>requests or problems, please email:<br><u>income.management@nottinghamcity.gov.uk</u><br>Thank you |                    |
|                |                                                                                                    |                    |
|                | First Name Suzanne                                                                                                    | ~                  |
|                | Surname Morris                                                                                                    | ×                  |
|                | Job Title                                                                                                    |                    |
|                | Email Address suzanne.morris@nottinghamcity.gov.uk                                                                                                    | ~                  |
|                | X Cancel Next >                                                                                                    | )                  |

### Select Service

- Click on Lloyds Commercial Banking Online
- Click Next to continue

#### Note:

The screenshot below is an example, the FS Portal is updated on a regular basis so may change.

| Nottingham City Council                  |                                           |                                                  | 🍐 Suzanne Morris |  |  |  |
|------------------------------------------|-------------------------------------------|--------------------------------------------------|------------------|--|--|--|
| Nottingham<br>City Council               |                                           |                                                  |                  |  |  |  |
| MyAccount Home Onlin                     | ne Services M                             | y Requests                                       |                  |  |  |  |
| Nottingham<br>Welcome to Financial Syste | Nottingham City Council Financial Systems |                                                  |                  |  |  |  |
| Introduction/Your Details                | Select Service                            | LLoyds Commercial Banking Online Submit          |                  |  |  |  |
| Please choose a service *                |                                           |                                                  |                  |  |  |  |
|                                          |                                           | Civica Account / Reset Passwords                 | ] 🗸              |  |  |  |
|                                          |                                           | E Return Banking                                 | ]                |  |  |  |
|                                          |                                           | Civica Short Code                                |                  |  |  |  |
|                                          |                                           | Lloyds Commercial Banking Online                 |                  |  |  |  |
|                                          |                                           | New Merchant Number with New Chip & Pin          | J                |  |  |  |
|                                          |                                           | Request New Chip & Pin with Existing Merchant ID | ]                |  |  |  |
|                                          |                                           | Re-Configure Card Terminal                       | ]                |  |  |  |
|                                          | Cancel Merchant/Chip & Pin                |                                                  |                  |  |  |  |
|                                          | Allpay Accounts                           |                                                  |                  |  |  |  |
|                                          | Request For Information                   |                                                  |                  |  |  |  |
|                                          |                                           | PayGate & BACS (Direct Debit)                    | ]                |  |  |  |
|                                          |                                           | Bank Reconciliation Requests                     | ]                |  |  |  |
| < Previous × Cancel                      |                                           | Next >                                           |                  |  |  |  |

#### Lloyds Commercial Banking Online

- Click on the revelant boxes you want to request to the Income Mananagement Team.
- Complete all fields with as much information

Note:

The screenshot below is an example, the FS Portal is updated on a regular basis so may change.

Management are to request the following only:-

- New Lloyds User Accounts
- Amend Existing Lloyds User Account.

All Users can request any of the others, unless this is flagged up in red for Management to submit.

There is also help text where it displays a Question Mark (?) at the side of the fields.

| ottingham City Council                                      |                                         | 💄 Suzanne Morris 🗸 |
|-------------------------------------------------------------|-----------------------------------------|--------------------|
| City Council                                                |                                         |                    |
| MyAccount Home Online Services M                            | y Requests                              |                    |
| Nottingham City Cour<br>Welcome to Financial Systems Portal | ncil Financial Systems                  |                    |
| Introduction/Your Details Select Service                    | LLoyds Commercial Banking Online Submit |                    |
| User Requests                                               | New Lloyds User Account                 | 0                  |
|                                                             | Amend Existing Lloyds User Account      |                    |
|                                                             | Delete User Account                     |                    |
|                                                             | Temporary Suspend User Account          |                    |
| User Administration                                         | Unlock Account and Password Reset       |                    |
|                                                             | Order New Security PIN                  |                    |
|                                                             | Order New Smartcard                     |                    |
|                                                             | Order New Card Reader Device            |                    |
| CBO Username ID *                                           |                                         | 0                  |
| Please provide other general details if you wish            |                                         | 0                  |
|                                                             |                                         |                    |
|                                                             |                                         |                    |
|                                                             |                                         |                    |
|                                                             |                                         |                    |

See example on the next page, a request for a New User Account.

| Introduction/Your Details Select Service                                  | LLoyds Commercial Banking Online Submit                                                                        |            |
|---------------------------------------------------------------------------|----------------------------------------------------------------------------------------------------|------------|
| User Requests                                                             | New Llovis Liser Account                                                                                       | -0         |
|                                                                           | Amend Existing Llovds User Account                                                                             |            |
|                                                                           | Delete User Account                                                                                            |            |
|                                                                           | Temporary Suspend User Account                                                                                 |            |
|                                                                           |                                                                                                    |            |
| o you have Senior or Line Management responsib<br>r the account holder? * | litty Yes O NO                                                                                                 | ~          |
| hoose Role                                                                | Payments User (create or approve)                                                                              | ~          |
|                                                                           | Account and Balance Statements (view statements)                                                               |            |
| ser Administration                                                        | Linkely Account and Dessuard Resat                                                                             |            |
|                                                                           | Order New Security DN                                                                                          |            |
|                                                                           | Order New Sociality Fina                                                                                       |            |
|                                                                           | Order New Smalleding                                                                                           |            |
|                                                                           |                                                                                                    |            |
| equest access to *                                                        | Create Payments Approve Payments                                                                               | <b>√ ြ</b> |
|                                                                           | Please note, if you are approving payments there will be another form to complete once you have been set<br>up |            |
| rganisation or School *                                                   | Nottingham City Council                                                                                        | <b>~</b>   |
| BO Username ID *                                                          | CBOTESTUSER                                                                                                    | <b>~</b> @ |
| the (e e Mare) *                                                          |                                                                                                    |            |
| ue (e.g mis)                                                              | Miss                                                                                                    | ~          |
|                                                                           |                                                                                                    |            |
| ime of User(s) *                                                          | Gemma Jones                                                                                                    | <b>√</b> @ |
|                                                                           |                                                                                                    |            |
| b Title or Position *                                                     | Administrator                                                                                                  | ~ ©        |
|                                                                           |                                                                                                    |            |
| rvice Area or Name of School *                                            | Commercial Banking Team                                                                                        | ~          |
| Address details *                                                         | Loxley House                                                                                                   | <b>√</b> 🚱 |
|                                                                           | Station Street<br>Nottingham                                                                                   |            |
|                                                                           | 11/52 51/15                                                                                                    |            |
| stact Telephone Number *                                                  | 0115 8761356                                                                                                   | ~          |
|                                                                           |                                                                                                    |            |
| er Email address(es) *                                                    | gemma.jones@nottinghamcity.gov.uk                                                                              | <b>~</b> @ |
|                                                                           |                                                                                                    |            |
| ink Account Number(s) *                                                   | 309016 51265321                                                                                                | -0         |
|                                                                           |                                                                                                    |            |
| ame of Bank Account(s) *                                                  |                                                                                                    | 40         |
|                                                                           | NOU DOWNELL OF DAVIN                                                                                           | • 🕑        |
| cress to same Bank Accounts as User                                       |                                                                                                    |            |
| Coo lo varno para Accounte de USCI                                        | SAME AS JUE BLUGGS                                                                                             | <b>~</b> ₿ |
| ase provide other general details if you wish                             |                                                                                                    | 0          |
|                                                                           |                                                                                                    |            |
|                                                                           | Please provide any other details to support your request                                                       |            |
|                                                                           |                                                                                                    |            |
| Previous X Cancel                                                         | Next >                                                                                                    |            |
|                                                                           |                                                                                                    |            |

• Click Next to continue

#### **Submitting**

- Click on option Yes or No
- Click Submit

| Nottingham City Council                                            |                                                                                         |          | 👌 Suzanne I |  |  |  |
|--------------------------------------------------------------------|-----------------------------------------------------------------------------------------|----------|-------------|--|--|--|
| Nottingham       City Council                                      |                                                                                         |          |             |  |  |  |
| MyAccount Home Online Services My Re                               | equests                                                                                 |          |             |  |  |  |
| Nottingham City Counc<br>Welcome to Financial Systems Portal       | Nottingham City Council Financial Systems<br>Welcome to Financial Systems Portal        |          |             |  |  |  |
| Introduction/Your Details Select Service LI                        | Loyds Commercial Banking Online                                                         | Submit   |             |  |  |  |
| The form is now complete.<br>If you have any questions regarding y | The form is now complete. You will be contacted with details of your request via email. |          |             |  |  |  |
| ir                                                                 | ncome.management@nottinghamcity.go                                                      | w.uk     |             |  |  |  |
|                                                                    | Please click Submit                                                                     |          |             |  |  |  |
| Would you like to submit a new request after this one?             |                                                                                         | Yes      | ] 🗸         |  |  |  |
|                                                                    |                                                                                         | No       |             |  |  |  |
| Previous X Cancel                                                  |                                                                                         | 🛩 Submit | ]           |  |  |  |

Once you have submitted the request, you will receive a FS Case Reference number, see example, below. If you do not received one, then please contact income.management@nottinghamcity.gov.uk.

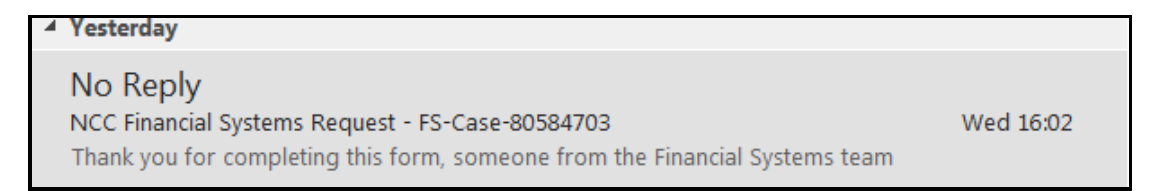

#### LOGGING OUT OF FINANCIAL SYSTEMS PORTAL

• At the top right hand corner, click Logout.

| Nottingham City Council |                 |             | 🍐 Suzanne Morris 🗸 |                                                     |
|-------------------------|-----------------|-------------|--------------------|-----------------------------------------------------|
| Nottingh<br>City Cou    | nam<br>Incil    |             |                    | ▲ My Profile<br>■ Change Email<br>I Change Password |
| MyAccount Home          | Online Services | My Requests |                    | 🗭 Logout                                            |